## ZAKUP PARCELI NA ZLOT PRZYSTANEK\_TARGI KROK PO KROKU

1. Wchodzimy na stronę z biletami na Caravans Salon Poland oraz na Zlot Przystanek\_targi

https://tobilet.pl/caravanssalon-2022.html

- 2. Szukamy sekcji "ZLOT PRZYSTANEK\_TARGI następnie wybieramy opcję Parcela lub Bilet dla kolejnej osoby w kamperze.
  - 3. Po wybraniu opcji "Parcela" widzimy mapkę z wyrysowanymi parcelami i wybieramy miejsce podobnie jak wybiera się bilet na koncert czy do kina

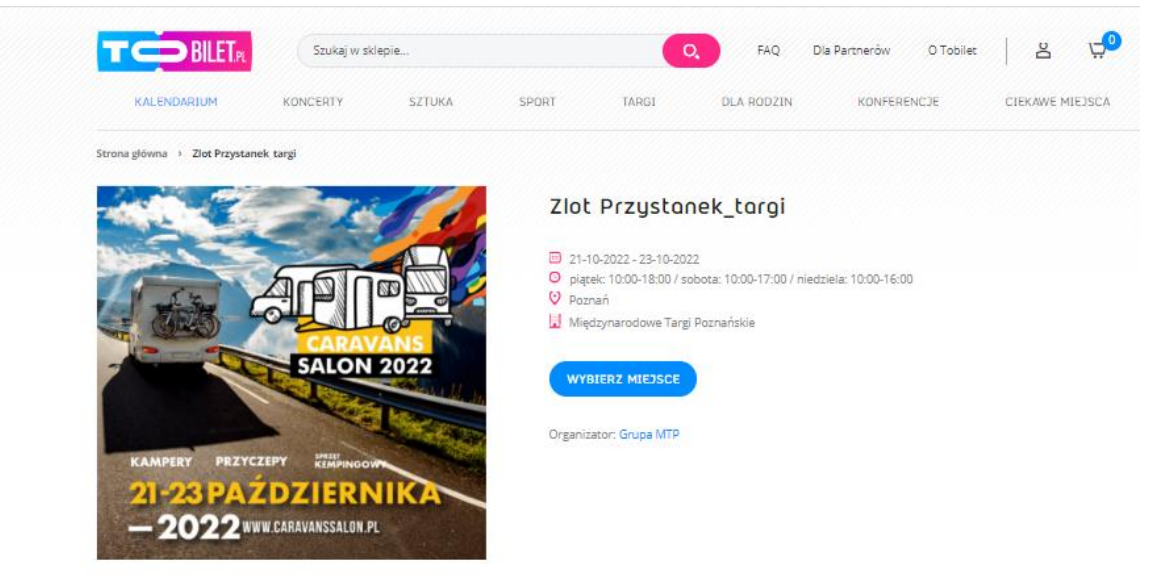

Kliknij mapę, aby wybrać dostępne miejsce

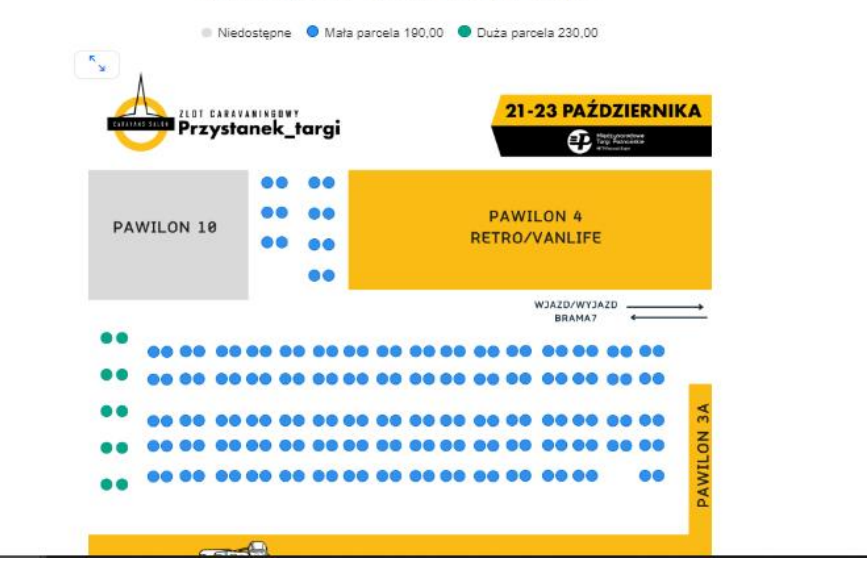

4. Klikamy w interesującą nas parcelę zwracając uwagę na numer MIEJSCE (pozycja: rząd nie jest istotna) następnie klikamy POTWIERDŹ a następnie WYBRANE BILETY i DO KOSZYKA

| Szukaj w skiepie                                                                | Pilet na to misicoa                                   | Partnerów<br>X                 | O Tobilet 8 |
|---------------------------------------------------------------------------------|-------------------------------------------------------|--------------------------------|-------------|
| KAMPERY PRZYCZEPY KIMPANOGU<br>21-23 PAŻDZIERNIK<br>– 2022 WWW.CARAVANSSALON PL | Sektor-Parking P4 / Rząd-<br>1900<br>Wybrone<br>Zamki | ustarwyolariy<br>Dollety<br>uj |             |
| Klikn                                                                           | ij mapę, aby wybra                                    | ać dostępne miejsce            |             |
| Right Easter                                                                    | anek_targi                                            | 21-23 PAŹDZIERN                | ІКА         |
| PAWILON 18                                                                      | 00 00<br>00 00<br>00 00                               | PAWILON 4<br>RETRO/VANLIFE     |             |
|                                                                                 |                                                       | WJAZD/WYJAZD                   | <u></u>     |
| 00 00 00<br>00 00 00                                                            | 00 00 00 00 00                                        |                                |             |
| •• • •• ••                                                                      |                                                       |                                | LON 3A      |
|                                                                                 |                                                       |                                | PAWI        |

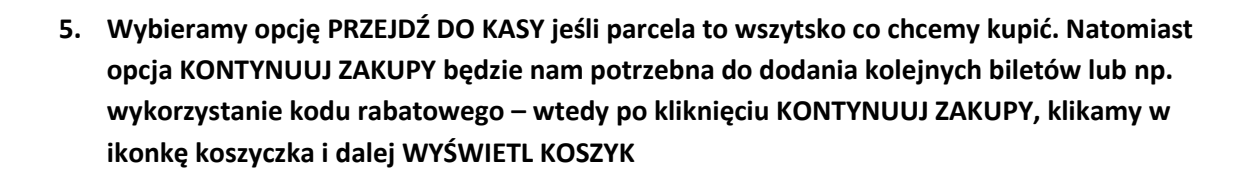

Caravans Salon 2022

21 – 23 PAŹDZIERNIK Poznań  Pokazuje się nam okno z podsumowaniem koszyka i miejscem do wpisania kodu rabatowego – po wpisaniu kodu klikamy ZASTOSUJ i jeśli cena się zrabatowała klikamy PRZEJDŹ DO KASY – następnie dokonujemy płatności i kończymy proces zakupu

|                                                                                                    | 1. Koszyk — 2. Za | loguj się — 3. Dostawa — 4. Pła | itność                                     | +48 61 250 92 55 |
|----------------------------------------------------------------------------------------------------|-------------------|---------------------------------|--------------------------------------------|------------------|
| Koszyk                                                                                                    | () ·              | REZERWACJA WYGAŚNIE ZA 06:52    |                                            |                  |
| Posiadasz kod rabatowy?                                                                                                    | rabatowy          | Zastasuj                        | Podsumowanie<br><sup>Wartość</sup> koszyka | 190,00 zł        |
| P BILET / PRODUKT                                                                                                    |                   | CENA JEDN. LICZBA RAZEM         | Opłata serwisowa                           | 5,70 zł          |
| 1. Zlot Przystonek_torgi<br>Wybrane miejsce: Sekcja Parking P4 - Rząd 7 - Miejsce 40<br>Kategoria: Mała parcela<br>Rodzaj: Normalny |                   | 190,00 zł 190,00 zł             | Przejdź do kasy<br>Wróć do zakupów         |                  |
|                                                                                                    |                   | Usuñ<br>Przelicz koszyk         |                                            |                  |
| Naiezy do                                                                                                    | 0 nas             | Obsługa klienta                 | Informacje                                 |                  |
|                                                                                                    |                   |                                 |                                            |                  |

7. Dokument PDF z biletem na parcelę lub normalnym biletem w zależności do kupujemy, powinien przyjść na podany w procesie zakupu e-mail w maksymalnie 15 minut. Jeśli nie przyjdzie, należy się skontaktować z bileterią <u>info@tobilet.pl</u>